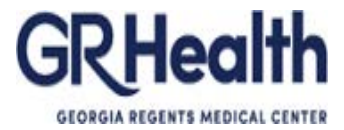

## **HR EIF Training Manual**

Please make sure you enter EIFs timely - this is mandatory.

The Security Authority in your area handles request for access to the EIF system via Service-Now. IT handles setup of the accounts.

To enter a new EIF:

Step 1: Navigate <a href="http://hi.gru.edu/eif/login.asp">http://hi.gru.edu/eif/login.asp</a>

Click on login.

| CDUA              | Employee Information Form                                                       | Training Manua |
|-------------------|---------------------------------------------------------------------------------|----------------|
| GEORGIA REGENTS A |                                                                                 |                |
|                   | ADS/Citrix Login for EIF                                                        |                |
|                   | User Name »                                                                     |                |
|                   | Password »                                                                      |                |
|                   | Submit                                                                          |                |
|                   |                                                                                 |                |
|                   |                                                                                 |                |
|                   | EIF System v.1.10<br>Developed by the<br>GRMC Web Team<br>hiweb@gru.edu<br>2013 |                |

**Step 2:** Enter your NetID and password (same information you enter for Outlook) and click submit to authenticate to the system.

| Health |                                        | Training Manual |
|--------|----------------------------------------|-----------------|
|        | ADS/Citrix Login for EIF               |                 |
|        | User Name » dfields                    |                 |
|        | Password »                             |                 |
|        | Submit                                 |                 |
|        |                                        |                 |
|        |                                        |                 |
|        | EIF System v.1.10<br>Developed by the  |                 |
|        | GRMC Web Team<br>hiweb@gru.edu<br>2013 |                 |

Step 3: You have options to Enter New EIF or view My EIFS when you login to the system. Click on Enter New EIF.

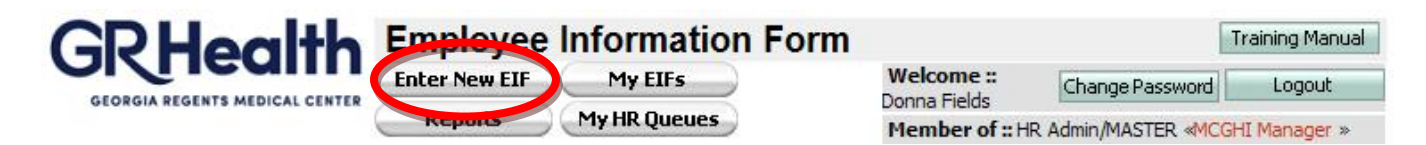

**Step 4:** Enter all information required to complete the EIF. You will be prompted to provide mandatory fields based on the selections you make. The following figure shows an example of a **Change in FTE** request. Click the submit button at the top right corner or lower left corner.

| Action Type (check only or                                                                                                    | ne):                     |                             |                                                                                                    |                   |                              |                                       |
|----------------------------------------------------------------------------------------------------|--------------------------|-----------------------------|----------------------------------------------------------------------------------------------------|-------------------|------------------------------|---------------------------------------|
| 🔲 Hire                                                                                                    | Transfer                 | Admin Transfer              | Salary Change                                                                                                    | Data Change       | Leased t                     | o Hired                               |
| LOA                                                                                                    | Return LOA               | FML                         | Return FML                                                                                                    | Exec (HR use o    | nly) 📃 Temp Pa               | y Change (Provide reason in remarks   |
| Add Diff                                                                                                    | Change Diff              | Remove Diff                 | Change FTE                                                                                                    | Title Change      |                              |                                       |
| Licenses/Certs/Degrees                                                                                                    | Retro-Pay (leased only   | ) Eleased Pl                | SV (HR use only)                                                                                                 | Separation from   | Employment                   |                                       |
| 1118                                                                                                    | NAGEN C                  |                             | 131 - 831A                                                                                                    | (see Separation   | from Employment section      | on)                                   |
| Employee Name: Last Name is                                                                                                    | mandatory First Name is  | Current Title & Job code    | Dob Code is mandatory                                                                                            |                   |                              | Current Position: Current Position is |
| mandatory                                                                                                    |                          | Please Select               |                                                                                                    |                   |                              | mandatory                             |
| Last Name First Name                                                                                                    | a MI                     |                             |                                                                                                    |                   |                              |                                       |
| Last Name First Name                                                                                                    |                          |                             | and the second second second second second second second second second second second second second second second |                   |                              | Current Cost Center: Portconter is    |
| Social Security #: SSN is mand                                                                                                    | atory                    | Current Department Nar      | me: Department Name is                                                                                           | mandatory         |                              | mandatory                             |
|                                                                                                    |                          |                             |                                                                                                    |                   |                              |                                       |
| Direct Report Supervisor: Direct Report Supervisor: Direct Report Supe | ect Report Supervisor is | Effective Date of Action    | (mm/dd/yyyy): Effective                                                                                          | Date is mandatory | Date Submitted:<br>4/18/2015 | ● Hired ◎ Leased                      |
| current employees):<br>Home Address:                                                                                                    | •                        |                             | • • •                                                                                                    |                   |                              |                                       |
| City:                                                                                                    |                          | State:                      |                                                                                                    |                   | Zip:                         |                                       |
| Home Phone:                                                                                                    |                          |                             | Off                                                                                                    | ice Phone:        |                              |                                       |
| Scheduled Shift:                                                                                                    | Bldg.                    | & Rm. #:                    | T&/                                                                                                    | A #:              | Years of Experi              | ence:                                 |
| Highest Level of Education:                                                                                                    |                          |                             |                                                                                                    |                   |                              |                                       |
| HS/GED     Some Coll                                                                                                    | ege                      | Assoc. Degree               | ⊙BS ⊙BSN ⊙                                                                                                    | Masters Degree 0  | MSN   Ph.D.                  |                                       |
| Date of Birth:                                                                                                    | Gender: Alien S          | tatus:                      | Current Marital Status                                                                                           | S:                |                              |                                       |
|                                                                                                    | ◎ Male ◎ US              | Citizen                     | Single Married Separated Divorced Widowed                                                                        |                   |                              |                                       |
|                                                                                                    | Female                   | -US Citizen                 | Singic Married                                                                                                   |                   | worced O widowed             |                                       |
| Employee Type: Employee Typ                                                                                                    | e is mandatory FLSA      | Status: FSLA is mandatory   |                                                                                                    |                   | Work Commitment (F           | TE): FTE is mandatory                 |
| Regular Temp Pl                                                                                                    | RN 💿 No                  | n-Exempt © Exempt           |                                                                                                    |                   |                              |                                       |
| Pay Band:                                                                                                    | Base                     | Rate of Pay: Base Rate is r | mandatory<br>Month Per Hour/Month                                                                                | is mandatory      | Number of Hours per          | week: Hours per week is mandatory     |

For managers that are making a title change and a salary change, you cannot choose both options. Please choose salary change and fill in the title information, or choose title change and fill in the salary information. If you do not document, HR will not know to change both.

The second page of the electronic EIF is for termination reasons.

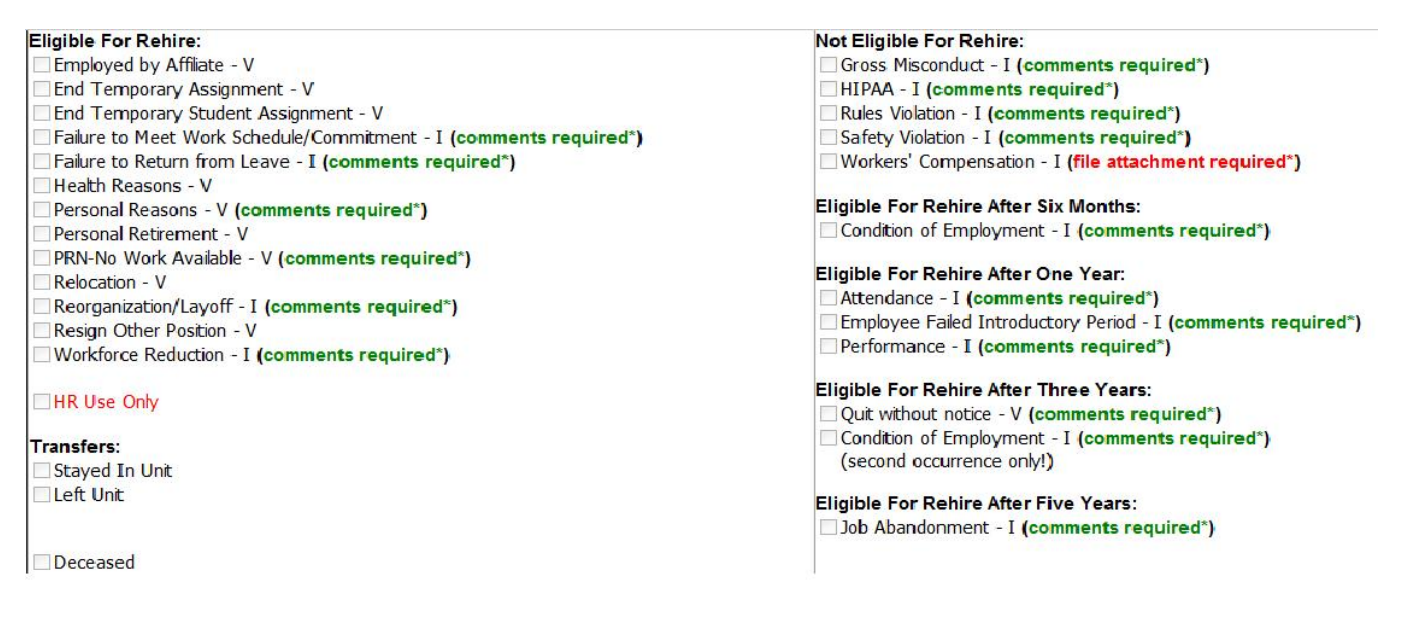

After submission, a list of HR personnel notified will be displayed. The manager submitting the EIF will receive a PDF version of the EIF automatically via email.

## To search for EIFs:

**Step 1:** Click on **My EIFs** and search by any of the provided criteria. Only the EIFs submitted by the manager currently logged in will be displayed along with statuses of each EIF.

| GPHealth Employ                                                                                                    | ee Information form                                                         |                                                                                 |                                        |
|----------------------------------------------------------------------------------------------------|-----------------------------------------------------------------------------|---------------------------------------------------------------------------------|----------------------------------------|
| Enter Ne                                                                                                    | IF My EIFs eports My HR Queues                                              | Welcome :: Donna Fields                                                         |                                        |
| GEORGIA REGENTS MEDICAL CENTER                                                                                              |                                                                             | Member of :: HR Admin/MASTER «MOGHI Manager »                                   |                                        |
| Click desired Subdivision :: «BENEFITS[1557]» «C<br>«GHSU_PAYROLL[3]» «GHSU_PROCESSING[85]» «MC<br>«TALENT_ACQUISITION[40]» | 0                                                                           | SCOMP[1]*<br>BPORT_CL[0]*                                                       |                                        |
|                                                                                                    |                                                                             | Search the EIF's you submitted by any of the following criteria                 |                                        |
| EIF Entry date range »                                                                                                    | to                                                                          | EIF Approval date range »                                                       | to                                     |
| EIF Requestor »                                                                                                    |                                                                             | EIF ID »                                                                        |                                        |
| Employee's last name »                                                                                                    |                                                                             | Employee's first name »                                                         |                                        |
| Employee's SSN »                                                                                                    |                                                                             | Employee's current dept. »                                                      |                                        |
| My Previous workflow<br>types »                                                                                             | Admini Transfer Admini Transfer Change (DA<br>Change (DA<br>Change in Pay ♥ | Display EIFs >                                                                  | Submitted to HR<br>Not Submitted to HR |
|                                                                                                    |                                                                             | Search my EIFs                                                                  |                                        |
|                                                                                                    |                                                                             |                                                                                 |                                        |
|                                                                                                    |                                                                             | EIF System v.1.10<br>Developed by the<br>GRMC Web Team<br>hiveb@gru.edu<br>2012 |                                        |

For EIF technical support please email <u>hiweb@gru.edu</u>. For questions concerning the EIFs that you have submitted, please call Human Resources Records at 1-1016.

## **Revisions to EIF**

Below is an explanation of Action Types.

| Action Type (check only on | e):                     |                |                  |                                                                        |                 |
|----------------------------|-------------------------|----------------|------------------|------------------------------------------------------------------------|-----------------|
| Hire                       | Transfer                | Admin Transfer | Salary Change    | Data Change                                                            | Leased to Hired |
| LOA                        | Return LOA              | FML            | Return FML       | Exec (HR use only)                                                     | Temp Pay Change |
| Add Diff                   | Change Diff             | Remove Diff    | Change FTE       | Title Change                                                           |                 |
| Licenses/Certs/Degrees     | Retro-Pay (leased only) | Leased Pl      | SV (HR use only) | Separation from Employment<br>(see Separation from Employment section) |                 |

Action Types have been added.

Hire – Check when submitting New Hire.

LOA – Check to put someone out on LOA.

Add Diff - Check when adding new diff.

Licenses/Certs/Degrees – Check to submit license, certification or degree for an employee.

Transfer – Check to transfer an employee into new cost center. Manager that employee is transferring to is responsible for submitting EIF.

Return LOA - Check when returning employee from LOA.

Change Diff - Check when changing diff.

Retro-Pay – Check for submitting retro pay for a leased employee.

Admin Transfer – Transfer under same manager, same title, same FTE, same pay. Ex: a manager is over two different cost centers and wants to transfer a unit clerk from one cost center to the other cost center with same FTE, same pay.

FML and Return FML – Check to put employee on FML or return from FML. This breaks out Family Medical Leave from Leave of Absence.

Remove Diff – Check when removing diff from employee.

Leased PI – Check when submitting PI for a leased employee.

Salary Change – Check when submitting a salary change.

Change FTE – Check when submitting an FTE change.

SV (HR use only) -HR use only

Data Change – Check when submitting data change. This is for name, phone number or address change.

Exec (HR use only) –HR use only

Title Change – Check when submitting a title change.

Separation from Employment – Check when separating an employee from employment.

Leased to Hired – check when a leased employees is terminating from University and hiring into the Medical Center.

Temporary Pay Change – Check when completing a temporary change of pay.

SSNs are mandatory – you can't add zeros in this field or leave blank.

The date format for the effective date is mm/dd/yyyy.